# RV34Xシリーズルータに接続するためのShrew Soft VPN Clientの設定

## 目的

このドキュメントの目的は、Shrew Soft VPN Clientを使用してRV340シリーズルータに接続する 方法を示すことです。

最新バージョンのShrew Soft VPN Clientソフトウェアは、次の場所からダウンロードできます。

https://www.shrew.net/download/vpn

## 該当するデバイス |ソフトウェアバージョン

RV340 | 1.0.3.17 <u>(最新のダウンロード)</u>

RV340W | 1.0.3.17 (最新のダ<u>ウンロード</u>)

RV345 | 1.0.3.17 (最新のダ<u>ウンロード</u>)

RV345P | 1.0.3.17 (最新のダ<u>ウンロード</u>)

#### 概要/使用例

IPSec VPN(Virtual Private Network)を使用すると、インターネット経由で暗号化さ れたトンネルを確立することで、リモートリソースを安全に取得できます。 RV34XシリーズルータはIPSEC VPNサーバとして動作し、Shrew Soft VPN Clientをサポートします。このガイドでは、ルータとShrew Soft Clientを設定して 、VPNへの接続を保護する方法について説明します。

このドキュメントには、次の2つの部分があります。

RV340シリーズルータの設定

Shrew Soft VPN Clientの設定

## RV34Xシリーズルータを設定します。

まず、RV34xでクライアント**からサイトへのVPNを**設定します

#### 手順 1

[VPN] > [Client-to-Site]で、

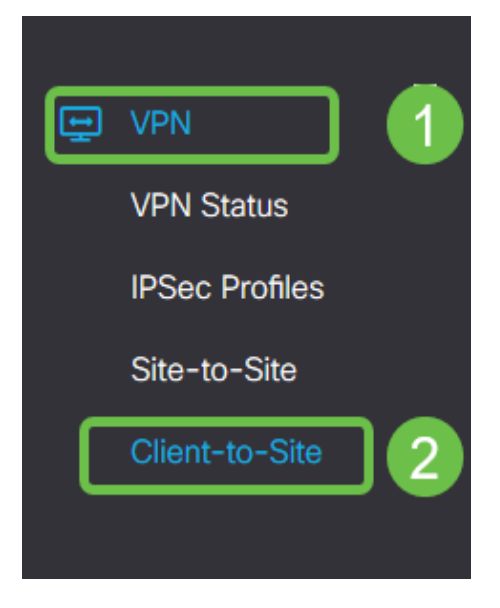

#### 手順2

#### クライアント**からサイトへのVPNプロファ**イルの追加

| _        |                       |                               |               |                         |       |        |
|----------|-----------------------|-------------------------------|---------------|-------------------------|-------|--------|
| ٢        | Getting Started       | Client to Site                |               |                         | Apply | Cancel |
| Ģ        | Status and Statistics |                               |               |                         |       |        |
| *        | Administration        | IPSec Client-to-Site Tunnels  |               |                         |       | •      |
| ٥        | System Configuration  |                               |               |                         |       |        |
| 0        | WAN                   | tt @ □<br>Group/Turnel Name ≜ | WAN Interface | Authentication Method = |       |        |
| #        | LAN                   |                               |               |                         |       |        |
| <b>?</b> | Wireless              |                               |               |                         |       |        |
| 8        | Routing               |                               |               |                         |       |        |
|          | Firewall              |                               |               |                         |       |        |
|          | VPN 1                 |                               |               |                         |       |        |
|          | VPN Status            |                               |               |                         |       |        |
|          | IPSec Profiles        |                               |               |                         |       |        |
|          | Site-to-Site          |                               |               |                         |       |        |
| С        | Client-to-Site 2      |                               |               |                         |       |        |

#### 手順 3

[Cisco VPN Client]オプションを選択します。

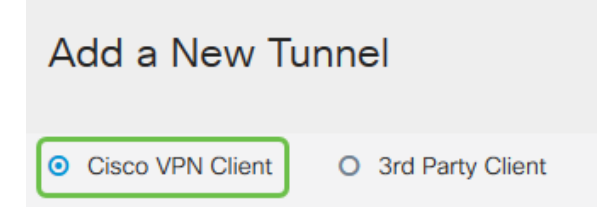

#### 手順 4

[Enable] ボックスをオンにして、VPN Clientプロファイルをアクティブにします。グループ名を 設定*し、WANイ*ンターフェイス**を選択**し、事前共有キ**ーを入力します**。 **注**:後でクライアントを構成する際に使用するグループ名と事前共有キーに注意してください。

| Enable:                                                                                                    |                                                                                                    |
|----------------------------------------------------------------------------------------------------|----------------------------------------------------------------------------------------------------|
| Group Name:                                                                                                    | Clients                                                                                                    |
| Interface:                                                                                                    | WAN1 ~                                                                                                    |
|                                                                                                    |                                                                                                    |
| IKE Authentication Method                                                                                                    | t de la construcción de la construcción de la const |
| <ul><li>IKE Authentication Method</li><li>Pre-shared Key:</li></ul>                                                                              | d<br>•••••                                                                                                    |
| <ul> <li>IKE Authentication Method</li> <li>Pre-shared Key:<br/>Minimum Pre-shared Key Complexity:</li> </ul>                                    | d<br>•••••<br>□ Enable                                                                                                    |
| <ul> <li>IKE Authentication Method</li> <li>Pre-shared Key:</li> <li>Minimum Pre-shared Key Complexity:</li> <li>Show Pre-shared Key:</li> </ul> | Enable     Enable                                                                                                    |

#### 手順5

ここでは、[ユー**ザーグループ表]は**空白のままにします。これはルータ上の*ユーザグ*ループ用です が、まだ設定していません。[Mode]が[**Client**]に**設定され**ていることを確認します。クライアント LANのプール範囲を入力します。172.16.10.1 ~ 172.16.10.10を使用します。

**注**:プール範囲は、ネットワーク上の他の場所では使用されない一意のサブネットを使用する必要があります。

| User Group:               |              |
|---------------------------|--------------|
| User Group Table          |              |
|                           |              |
|                           |              |
| Mode:                     | Client O NEM |
| Pool Range for Client LAN |              |
| Start IP:                 | 172.16.10.1  |
| End IP:                   | 172.16.10.10 |

#### 手順6

ここでは、モード設定を構成します。使用する設定は次のとおりです。

**プライマリDNSサーバ**:内部DNSサーバがある場合、または外部DNSサーバを使用する場合は、ここに入力できます。それ以外の場合、デフォルトはRV340 LAN IPアドレスに設定されます。この例では、デフォルトを使用します。

**スプリットトンネル**:[Split Tunneling]をオンにします。これは、VPNトンネルを通過するト ラフィックを指定するために使用されます。この例では、スプリットトンネルを使用します 。

# **スプリットトンネルテーブル**:VPNクライアントがVPN経由でアクセスする必要があるネットワークを入力します。この例では、RV340 LANネットワークを使用しています。

| Mode Configuration     |             |                             |               |
|------------------------|-------------|-----------------------------|---------------|
| Primary DNS Server:    | 192.168.1.1 |                             |               |
| Secondary DNS Server:  |             |                             |               |
| Primary WINS Server:   |             |                             |               |
| Secondary WINS Server: |             |                             |               |
| Default Domain:        |             |                             |               |
| Backup Server 1:       |             | (IP Address or Domain Name) |               |
| Backup Server 2:       |             | (IP Address or Domain Name) |               |
| Backup Server 3:       |             | (IP Address or Domain Name) |               |
| Split Tunnel:          |             |                             |               |
| Split Tunnel Table     |             |                             |               |
| + 🕜 💼                  |             |                             |               |
| IP Address ≑           |             |                             | Netmask 🜩     |
| ☑ 192.168.1.0          |             |                             | 255.255.255.0 |

## ステップ7

#### [Save]をク**リック**すると、[IPSec Client-to-Site Groups]リストにプロファイ**ルが表示さ**れます。

| Client to Site                                                                                                    |                 |                          |
|----------------------------------------------------------------------------------------------------|-----------------|--------------------------|
| IPSec Client-to-Site Tunnels                                                                                                    |                 |                          |
| <ul> <li>+ I and a second second</li></ul> | WAN Interface 🗢 | Authentication Method \$ |
| Clients                                                                                                    | WAN1            | Pre-shared Key           |

#### 手順8

次に、VPN Clientユーザの認証に**使用する**ユーザグループを設定します。[システム**構成]**>[ユー **ザーグループ]で[+]をクリック**し、ユーザグループを追加します。

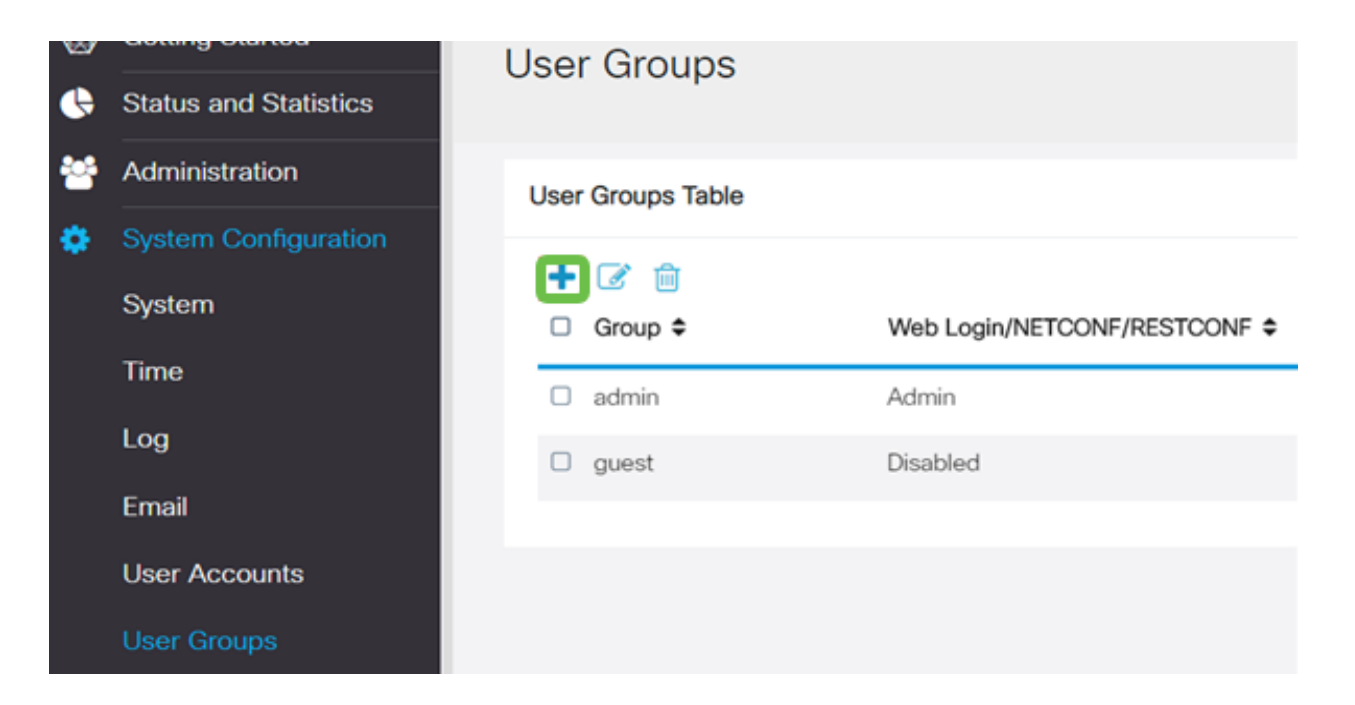

グループ名を入力します。

| Overviev    | V   |  |
|-------------|-----|--|
| Group Name: | VPN |  |

#### 手順 10

[Services] セクション> [EzVPN/3rd Party] で、[Add] をクリックし、このユーザグループを以前に 設定したクライアントからサイトへのプロファイルにリンクします。

| 💿 altalta<br>cisco                   | RV340W-router45           | 00E2             | ×                          |  |  |  |  |
|--------------------------------------|---------------------------|------------------|----------------------------|--|--|--|--|
| User Groups                          |                           |                  | Add Feature List           |  |  |  |  |
|                                      |                           |                  | Select a Profile Clients • |  |  |  |  |
| Overview                             |                           |                  |                            |  |  |  |  |
| Overview                             |                           |                  | Add Cancel                 |  |  |  |  |
| Group Name: VPN                      | 4                         |                  |                            |  |  |  |  |
| Local User Mem                       | bership List              |                  |                            |  |  |  |  |
| # 0 Join 0                           | User Name \$              | Joined Gr        | oups* 0                    |  |  |  |  |
| 1 0                                  | cisco                     | admin            |                            |  |  |  |  |
| 2 🗆                                  | guest                     | guest            |                            |  |  |  |  |
| * Should have at lea                 | st one account in the " a | fmin" group      |                            |  |  |  |  |
| Web Login/NETCON<br>Site to Site VPN | IF/RESTCONF 💿 Disab       | iled O Read Only | O Administrator            |  |  |  |  |
| Site to Site VPN                     | Profile Member In-use     | Table            |                            |  |  |  |  |
| + 🔒                                  |                           |                  |                            |  |  |  |  |
| □ # \$ Con                           | nection Name 🌣            |                  |                            |  |  |  |  |
| EzVPN/3rd Party                      |                           |                  |                            |  |  |  |  |
| EzVPN/3rd Party                      | Profile Member In-use     | Table            |                            |  |  |  |  |
| + 🔒                                  |                           |                  |                            |  |  |  |  |
| □ # \$ Gro                           | D # © Group Name ©        |                  |                            |  |  |  |  |
|                                      |                           |                  |                            |  |  |  |  |

EzVPN/3rd Partyのリストに[Client-to-Site Group Name]が表示されます

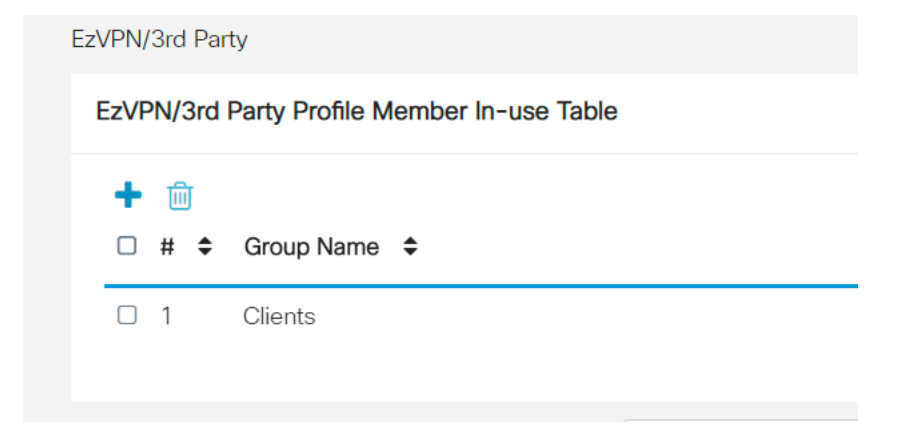

### ステップ 12

ユーザグループ**の設定を**適用すると、[ユーザグループ]リストに表示され、以前に作成したクライ アント間プロファイルで新しいユーザグループが使用されることが表示されます。

| <ul> <li>(a)</li> <li>(b)</li> <li>(c)</li> <li>(c)</li></ul> | Getting Started      | User | Groups       |                               |           |                    |
|----------------------------------------------------------------------------------------------------|----------------------|------|--------------|-------------------------------|-----------|--------------------|
|                                                                                                    |                      |      |              |                               |           |                    |
| *                                                                                                    | Administration       | User | Groups Table |                               |           |                    |
| ۰                                                                                                    | System Configuration |      |              |                               |           |                    |
|                                                                                                    | System               |      |              | Web Logic /NETCONE/DESTCONE . | 606-UDM * | Ext/DN/2rd Duras   |
|                                                                                                    | Time                 | _    | Group +      | Web Login/NETCONF/RESTCONF +  | 525-VPN + | EzvPlo/Sid Party + |
|                                                                                                    |                      |      | VPN          | Disabled                      | Disabled  | Clients            |
|                                                                                                    | Log                  | 0    | admin        | Admin                         | Disabled  | Disabled           |
|                                                                                                    | Email                | 0    | quest        | Disabled                      | Disabled  | Disabled           |
|                                                                                                    | User Accounts        |      |              |                               |           |                    |
|                                                                                                    | User Groups          |      |              |                               |           |                    |

#### 手順 13

次に、[System Configuration] > [User Accounts]で新しいユ**ーザを**設定**します**。[+]をクリ**ックして** 新しいユーザーを作成します。

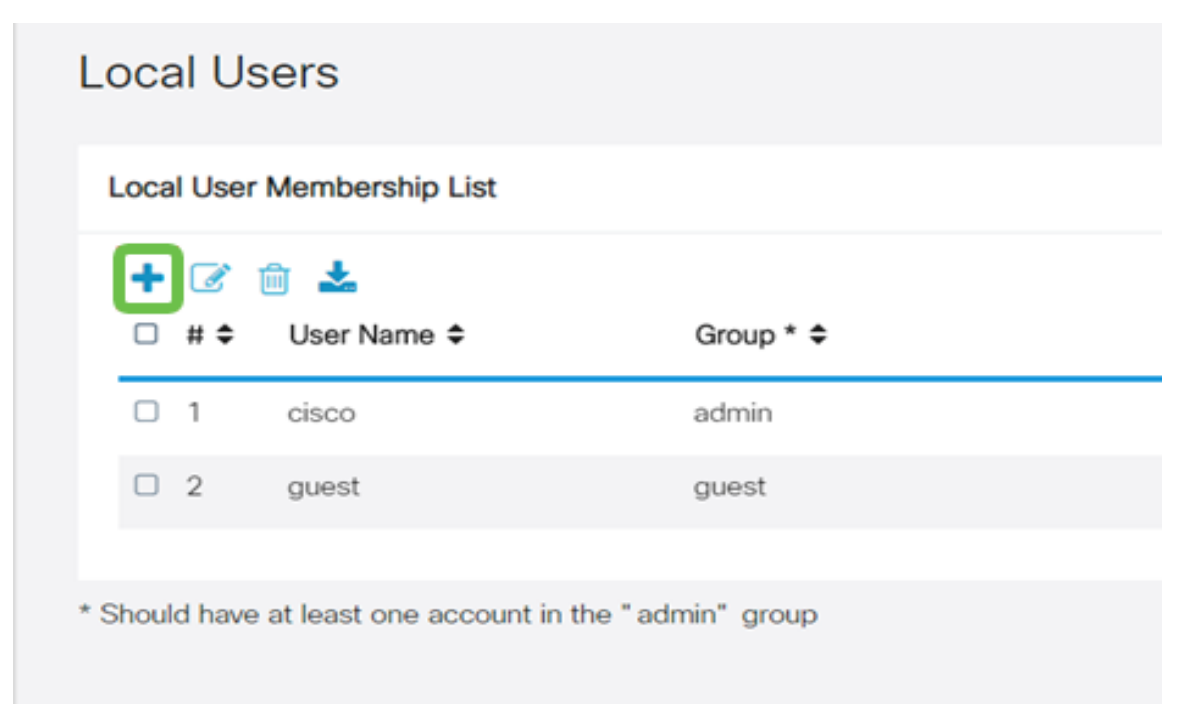

#### 新しいユーザー**名と新**しいパスワードを**入力します**。グループが、構成した新**しいユー**ザーグル ープに設定されてい**ることを**確認してください。最後に、[Apply] をクリックします

| User Accounts        | User Accounts |                    |  |  |  |  |
|----------------------|---------------|--------------------|--|--|--|--|
| Add User Acc         | ount          |                    |  |  |  |  |
| User Name            | vpnuser       |                    |  |  |  |  |
| New Password         |               | ( Range: 0 - 127 ) |  |  |  |  |
| New Password Confirm |               |                    |  |  |  |  |
| Group                | VPN •         | ]                  |  |  |  |  |

## ステップ 15

#### 新しいユー**ザーが**ローカルユーザーのリストに**表示されます**。

| ocai Use | er Membersnip List |           |  |
|----------|--------------------|-----------|--|
| +        | User Name 🗢        | Group * 🗢 |  |
| 0 1      | cisco              | admin     |  |
| 0 2      | guest              | guest     |  |
| 3        | vpnuser            | VPN       |  |

これで、RV340シリーズルータの設定は完了です。次に、Shrew Soft VPN Clientを設定します。

## ShrewSoft VPNクライアントの設定

次に、Shrew Soft VPN Clientを設定します。

#### 手順 1

ShrewSoft VPN Access Managerを開き、Addをクリックしてプロファイルを追加します。表示される[VPN Site Configuration]ウィンドウでGeneralタブを設定します。

ホスト名またはIPアドレス:WAN IPアドレス(またはRV340のホスト名)を使用する

自動設定:ike config pullを選択します

アダプタモード:[仮想アダプタと割り当てられたアドレスを使用する]を選択します

| VPN Site Configuration                                                                         | x |  |  |  |  |
|------------------------------------------------------------------------------------------------|---|--|--|--|--|
| General Client Name Resolution Authentication P                                                |   |  |  |  |  |
| Remote Host<br>Host Name or IP Address<br>192.168.75.113<br>Auto Configuration ike config pull |   |  |  |  |  |
| Adapter Mode Use a virtual adapter and assigned address                                        |   |  |  |  |  |
| MTU Obtain Automatically<br>1380 Address<br>Netmask                                            |   |  |  |  |  |
| Save Cancel                                                                                    |   |  |  |  |  |

[クライアント]**タブを設**定します。ここでは、デフォルト設定だけを使用します。

| VPN Site Configuration         |           |  |  |  |  |  |
|--------------------------------|-----------|--|--|--|--|--|
| General Client Name Resolution | • •       |  |  |  |  |  |
| Firewall Options               |           |  |  |  |  |  |
| NAT Traversal                  | enable 🔻  |  |  |  |  |  |
| NAT Traversal Port             | 450       |  |  |  |  |  |
| Keep-alive packet rate         | 15 Secs   |  |  |  |  |  |
| IKE Fragmentation              | •         |  |  |  |  |  |
| Maximum packet size            | 540 Bytes |  |  |  |  |  |
| Other Options                  |           |  |  |  |  |  |
| Enable Dead Peer Detectio      | n         |  |  |  |  |  |
| Enable ISAKMP Failure Noti     | fications |  |  |  |  |  |
| 🔽 Enable Client Login Banner   |           |  |  |  |  |  |
|                                |           |  |  |  |  |  |
| Save Cancel                    |           |  |  |  |  |  |

#### 手順 3

[名前解決]**タブ> [DNS]**タブで、[DNSを有効**にする]**ボックスをオン**にし**、[自動的に取得する]ボッ クスをオンのままにします。

| VPN Site Configuration                       | X       |
|----------------------------------------------|---------|
| General Client Name Resolution Authenticatio | n P 🔸 🕨 |
| DNS WINS                                     |         |
| Enable DNS 📝 Obtain Automatica               | lly     |
| Server Address #1                            |         |
| Server Address #2                            |         |
| Server Address #3                            |         |
| Server Address #4                            |         |
| ✓ Obtain Automatica<br>DNS Suffix            |         |
|                                              |         |
| Save                                         | Cancel  |

[Name Resolution]タブ> [WINS]タブで、[Enable WINS]ボックスにチェックマークを入れ、[ Obtain Automatically]ボックスをオンのままにします。

| VPN Site Configuration                        |      |  |  |  |
|-----------------------------------------------|------|--|--|--|
| General Client Name Resolution Authentication | P    |  |  |  |
| DNS WINS                                      | _    |  |  |  |
| Enable WINS Obtain Automatically              |      |  |  |  |
| Server Address #1                             |      |  |  |  |
| Server Address #2                             |      |  |  |  |
|                                               |      |  |  |  |
|                                               |      |  |  |  |
|                                               |      |  |  |  |
|                                               |      |  |  |  |
|                                               |      |  |  |  |
|                                               |      |  |  |  |
|                                               |      |  |  |  |
| Save Car                                      | icel |  |  |  |

#### 手順 5

[Authentication]タブ> [Local Identity]タブを設定します。

IDタイプ:キー識別子の選択

**キーID文字列**:RV34xで設定されたグループ名を入力します

| VPN Site Configuration                        | X     |  |  |
|-----------------------------------------------|-------|--|--|
| General Client Name Resolution Authentication | P • • |  |  |
| Authentication Method Mutual PSK + XAuth      | •     |  |  |
| Local Identity Remote Identity Credentials    |       |  |  |
| Identification Type                           |       |  |  |
| Key Identifier 👻                              |       |  |  |
| Key ID String                                 | _     |  |  |
| Clients                                       |       |  |  |
|                                               |       |  |  |
|                                               |       |  |  |
|                                               |       |  |  |
|                                               |       |  |  |
|                                               |       |  |  |
| Save                                          | ancel |  |  |

[Authentication]タブ> [Remote Identity]タブで、[Default]の設定を終了します。

IDタイプ:iSCSIポータルの

アドレス文字列:<blank>

**検出されたリモートホストアドレスボックスを使**用します。チェックボックスをオンにしま す。

| VPN Site Configuration                                |  |  |  |  |
|-------------------------------------------------------|--|--|--|--|
| General Client Name Resolution Authentication P · · · |  |  |  |  |
| Authentication Method Mutual PSK + XAuth              |  |  |  |  |
| Local Identity Remote Identity Credentials            |  |  |  |  |
| Identification Type                                   |  |  |  |  |
| IP Address                                            |  |  |  |  |
| Address String                                        |  |  |  |  |
|                                                       |  |  |  |  |
| Use a discovered remote host address                  |  |  |  |  |
|                                                       |  |  |  |  |
|                                                       |  |  |  |  |
|                                                       |  |  |  |  |
|                                                       |  |  |  |  |
|                                                       |  |  |  |  |
| Save Cancel                                           |  |  |  |  |

#### ステップ7

[Authentication]タブ> [Credentials]タブで、次の項目を設定します。

Authentication Method: [相互PSK + XAuth]を選択します

Pre-Shared Key:RV340クライアント・プロファイルに設定されている事前共有キーを入力

| VPN Site Configuration                          |  |  |  |  |
|-------------------------------------------------|--|--|--|--|
| General Client Name Resolution Authentication P |  |  |  |  |
| Authentication Method Mutual PSK + XAuth        |  |  |  |  |
| Local Identity Remote Identity Credentials      |  |  |  |  |
| Server Certificate Autority File                |  |  |  |  |
| Client Certificate File                         |  |  |  |  |
| Client Private Key File                         |  |  |  |  |
| Pre Shared Key                                  |  |  |  |  |
|                                                 |  |  |  |  |
|                                                 |  |  |  |  |
| Save Cancel                                     |  |  |  |  |

[Phase 1]タブでは、デフォルト設定はそのままにします。

Exchange Type:アグレッシブ

DH交換: group 2

暗号アルゴリズム:自動

hash algorithm:自動

| VPN Site Configuration                  |                     |        |  |  |
|-----------------------------------------|---------------------|--------|--|--|
| Client Name Resolution A                | uthentication Phase | e1 F 🔸 |  |  |
| Proposal Parameters                     |                     |        |  |  |
| Exchange Type                           | aggressive          | -      |  |  |
| DH Exchange                             | group 2             | -      |  |  |
| Cipher Algorithm                        | auto                | -      |  |  |
| Cipher Key Length                       |                     | lits   |  |  |
| Hash Algorithm                          | auto                | -      |  |  |
| Key Life Time limit                     | 86400 S             | lecs   |  |  |
| Key Life Data limit                     | 0 K                 | bytes  |  |  |
| Enable Check Point Compatible Vendor ID |                     |        |  |  |
| [                                       | Save                | Cancel |  |  |

[Phase 2]タブのデフォルトも使用します。

**変換アルゴリズム**:自動

HMAC Algorithm:自動

PFS交換: Disabled

#### **圧縮アルゴリズム**: Disabled

| Name Resolution Authentic | ation Phase 1 Phase 2 |
|---------------------------|-----------------------|
| Proposal Parameters       |                       |
| Transform Algorithm       | auto 🔹                |
| Transform Key Length      | Test Bits             |
| HMAC Algorithm            | auto 🔻                |
| PFS Exchange              | disabled 🔹            |
| Compress Algorithm        | disabled 🗸            |
| Key Life Time limit       | 3600 Secs             |
| Key Life Data limit       | 0 Kbytes              |
|                           |                       |
|                           |                       |
|                           |                       |
|                           | Save Cancel           |

#### 手順 10

[ポリシー]タブでは、次の設定を使用します。

ポリシー生成レベル:自動

永続的なセキュリティアソシエーションの管理:チェックボックスをオンにします。

トポロジを自動的に取得するか、[Tunnel All]:チェックボックスをオンにします。

RV340でSplit-Tunnelingを設定したため、ここで設定する必要はありません。

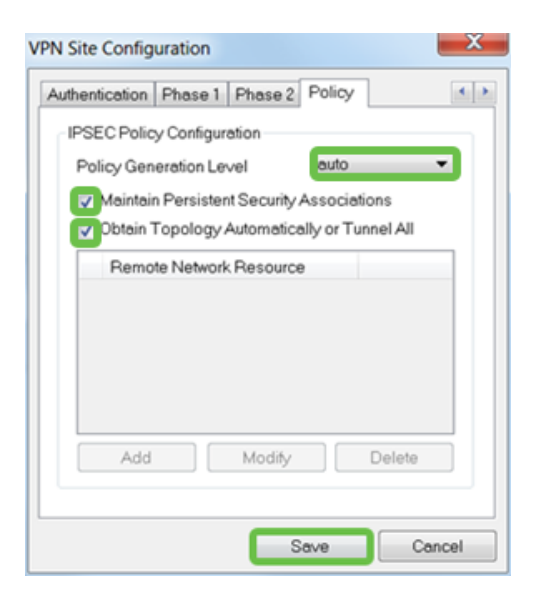

終了したら、[保存]をクリックします。

#### 手順 11

接続をテストする準備ができました。*VPN* Access Manager*で、接続プロフ*ァイルを強調表示し、[**Connect**]ボタンをクリ**ック**します。

| O VPN Access Manager |          |                |             |  |
|----------------------|----------|----------------|-------------|--|
| File Edit            | View He  | lp             |             |  |
| 8                    | •        | 🤣 🖨            |             |  |
| Connect              | Add N    | Aodify Delete  |             |  |
| Connectio            | n Name 🏒 | Host Name      | Authenticat |  |
| ten 192.168          | .75.113  | 192.168.75.113 | mutual-psk  |  |

ステップ 12

表示される[**VPN Connect**]ウィンドウで、RV340で作成した**ユーザアカウント**のクレデンシャル を使用して**ユーザ名**と**パスワードを入力します(ステップ13 & 14)。** 

| VPN Connect     | t - 192.168.75.113        |
|-----------------|---------------------------|
| Connect Netwo   | rk                        |
| config log do d | (an aita 1100 100 7E 110) |
| coning loaded   | tor site 132.166.75.115   |
|                 |                           |
|                 |                           |
|                 |                           |
| I               |                           |
| Credentials     |                           |
| Username        | vpnuser                   |
| Password        | •••••                     |
|                 |                           |
|                 |                           |
|                 | Connect Exit              |
|                 |                           |

終了したら、[接続]をクリ**ックします**。

#### 手順 13

トンネルが接続されていることを確認します。トンネルが有効になっているはずです。

| VPN Connect                                                                                               | t - 192.168.75.113                                     |        | X |
|----------------------------------------------------------------------------------------------------|--------------------------------------------------------|--------|---|
| Connect Netwo                                                                                             | ırk                                                    |        |   |
| local id config<br>remote id conf<br>pre-shared ke<br>bringing up tur<br>network device<br>tunnel enabled | ured<br>igured<br>y configured<br>inel<br>e configured |        | • |
| Credentials                                                                                               |                                                        |        |   |
| Username                                                                                                  | vpnuser                                                |        |   |
| Password                                                                                                  |                                                        |        |   |
|                                                                                                    | Disconnect                                             | Cancel |   |

# 結論

これで、VPNを介してネットワークに接続するようにセットアップされました。